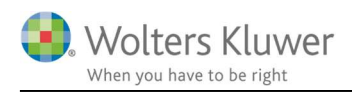

#### Februar 2021

# Overfør registreret tid til planlægning

## Indhold

| 2 |
|---|
| 2 |
|   |
| 2 |
| 2 |
| 3 |
| 3 |
| 4 |
| 4 |
| 4 |
| 5 |
|   |

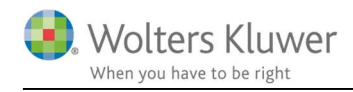

## 1 Planlægning for næste periode

Når man har været igennem en periode (et år) med kunder, opgaver og tidsregistrering, så er det muligt at overføre registreret tid til planlægning.

Masseplanlægningen sker fra ClientView. Den tager udgangspunkt i reelle tidsregistreringer i året der er gået og kopierer dem over til planlægningen for året der kommer.

## 1.1 Masseplanlægning – punkt for punkt

## 1.1.1 Gå til klientlisten i ClientView

Marker en række kunder. Højreklik og vælg: "Masseopdatering af opgaver/regnskabsår/roller"

|   | Masseopdatering af stamdata                   |        |
|---|-----------------------------------------------|--------|
|   | Masseopdatering af opgaver/regnskabsår/roller | ] • [  |
| 1 | Udskrivning af etiketter                      | · •    |
|   | Kategorier                                    |        |
| - | weber Jensen Hading Abs admin Admin           | weisen |

## 1.1.2 Vælg periode, der skal planlægges for

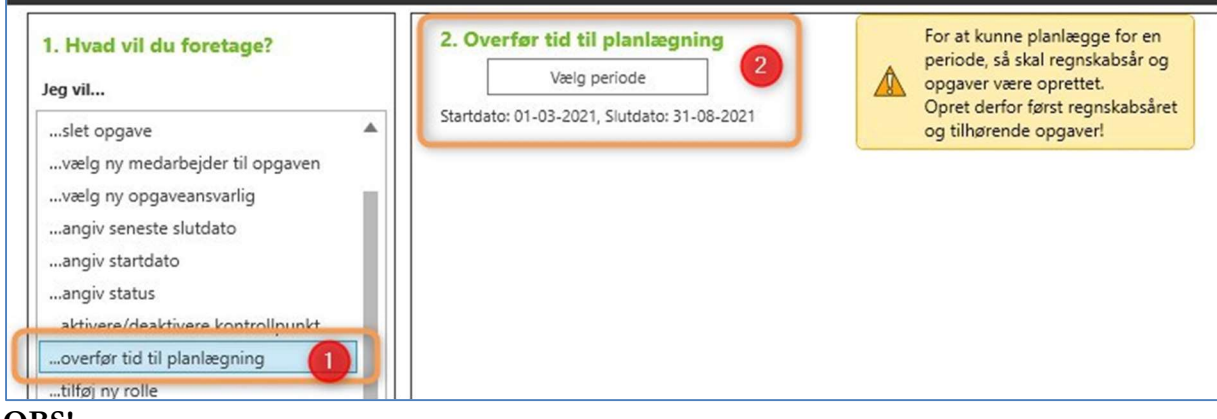

#### **OBS!**

For at få lov at planlægge for næste år, så skal kundernes næste regnskabsår og opgaver være oprettet. Det kan forinden gøres med en masse-rulning.

#### 1.1.3 Ændre planlægningsperiode

Den planlægningsperiode, der som udgangspunkt foreslås kan ændres efter behov.

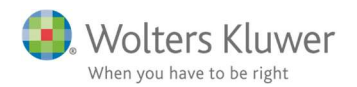

| Overfø | tid til planla                                          | egning i ClientTime                                                                                 | ×     |
|--------|---------------------------------------------------------|----------------------------------------------------------------------------------------------------|-------|
|        | Angiv dato fo                                           | r planlægning i ClientTime:                                                                         |       |
| ſ      | Startdato                                               | 01-03-2021                                                                                          |       |
|        | Slutdato                                                | 31-08-2021                                                                                          |       |
|        | Overskriv aller                                         | ede planlagte tider                                                                                 |       |
|        | For at kunne<br>regnskabsår<br>Opret derfor<br>opgaver! | planlægge for en periode, så skal<br>og opgaver være oprettet.<br>først regnskabsåret og tilhørende |       |
| _      |                                                         |                                                                                                    |       |
|        |                                                         | OK A                                                                                                | fbryd |

#### **OBS!**

Hvis man sætter flueben i "Overskriv allerede planlagte tider", så vil allerede planlagte tider blive nulstillet. Ingen flueben betyder dermed at man planlægger og tilføjer til allerede planlagte tider.

#### 1.1.4 Klik på 'Kør' for at udføre planlægningen

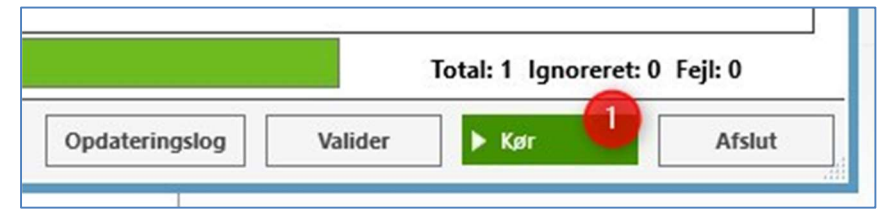

#### 1.1.5 Resultatet af planlægningskørslen kan aflæses i masseopdateringen.

| Masseopo | datering af c | opgaver/reg | nskabsår/roller            | · · · · · · · · · · · · · · · · · · ·                                       |
|----------|---------------|-------------|----------------------------|-----------------------------------------------------------------------------|
| Valgt    | KI.           | Status      | Vavn                       | Kommentar                                                                   |
|          | 15:41:10      | ОК          | Volters Kluwer Danmark A/S |                                                                             |
|          | 15:41:12      | ОК          | /estas A/S                 | Ikke al planlægning kunne udføres - en eller flere opgaver mangler for peri |
|          | 15:41:13      | ОК          | Hans Hansen                | Ikke al planlægning kunne udføres - en eller flere opgaver mangler for peri |
| •        | 15:41:13      | ОК          | 2020 2021                  | Ikke al planlægning kunne udføres - en eller flere opgaver mangler for pri  |
|          | 15:41:13      | Fejl        | \$ 2020                    | Regnskabsår og opgaver er ikke oprettet                                     |
| ~        | 15:41:13      | Fejl        | Hest A/S                   | Client is Not timetracked                                                   |

I eksemplet ovenfor er der fire kunder, hvor planlægningen er udført OK.

Tre af dem godt nok med den kommentar al ikke al planlægning er overført – typisk, hvis der er udført opgaver på år 1, som ikke skal udføres i år 2.

En kunde, hvor regnskabsår og opgaver ikke er oprettet

En kunde, som slet ikke er tidsregistrerbar.

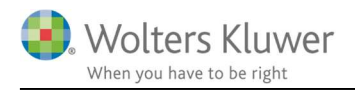

Årsafslutning

PEP kontrol

Ø

Aktiv

Færdig (h)

0

0

0

## 1.1.6 Aflæs planlægningen på opgaven

HH - Helle Helly Hansen

HH - Helle Helly Hansen

Registrerede timer fra 2020 er nu overført til estimerede timer i 2021. Administrer år Vestas A/S (1003) 🔍 🔽 🗸 📿 😰 😰 🔛 ট ntakt Opgave Materiale Aktiviteter Korrespond. Aftaler Digital signatur Dokumenter Stamdata Virksomhed Roller 01-01-2021 - 31-12-2021 🔹 🚔 Rediger opgave Slutdato Opgave Opgaveansvarlig Startdato Medarbejde Afslutte Estimeret (h) Revision HH - Helle Helly Hansen 02-03-2022 7

20-04-2022

## 1.1.7 Aflæs planlægningen i ClientTime planlægning

De 7 timers planlægning på Vestas A/S, Revision er planlagt for november 2021.

| Planlægning <               | Start 🔋        | Planlægnin | 9                   |   |   |                |           |          |       |           |                  |       |           |          |       |           |         |      |
|-----------------------------|----------------|------------|---------------------|---|---|----------------|-----------|----------|-------|-----------|------------------|-------|-----------|----------|-------|-----------|---------|------|
| 🐉 Planlægning               |                |            |                     |   |   |                | 01-09-2   | # 01-10- | 2021  |           | ≠ 01-11-2        | 021   |           | # 01-12- | 2021  |           |         |      |
| 🐉 Planlægning Master/Detail |                |            |                     | - |   |                | 30-09-2   | # 31-10- | 2021  |           | <i>▲</i> 30-11-2 | 021   |           | # 31-12- | 2021  |           | Hovedto | tal  |
| Bruger ongaveoverblik       | -              | _          |                     |   | - |                | september | oktober  |       |           | november         |       |           | december |       |           |         | _    |
| a bruger opgaveoverbilk     | Kundenavn      |            | Opgavenavn          | - | * | Brugernavn 🔺   | Real. SÅ. | Timer    | Real. | Real. SÅ. | Timer            | Leal. | Real. SÅ. | Timer    | Real. | Real. SÅ. | Timer   | Real |
|                             | 4 🤱 1003   Ves | tas A/S    | 4 💈 (2021) Revision |   |   | 👵 admin - Admi | 0         | 0,00     | D     | 0 0       | 7,00             |       | 0 0       | 0,0      | o (   | 0         | 3 7,0   | 00   |
|                             |                |            |                     |   | _ |                |           |          |       |           | -                | -     |           |          |       | 1         |         | -    |
|                             |                |            |                     |   |   |                |           |          |       |           |                  |       |           |          |       |           |         |      |

Et simpelt eksempel på, hvad resultatet bliver på en enkelt kunde.

## 2 Vær opmærksom på

Planlægningen kigger et år tilbage. • Det der f.eks. er udført i april 2020 på en bestemt opgave, for en bestemt kunde og for en bestemt medarbejder, bliver overført til april 2021 for samme kunde, samme opgave og samme medarbejder.

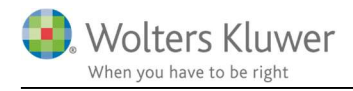

# 3 Anbefaling

Ved planlægningen i ClientTime anbefales det at begrænse planlægningen, så man ikke tager alle kunder på en gang. Planlægning er en meget tung proces, så vær påpasselig med ikke at vælge for bredt et filter.

## 1-2

Udpeg en enkel kundeansvarlig af gangen for dermed at gøre det mere overskueligt og i øvrigt også slippe for at sidde og vente på at den loader historiske data i længere tid.

## 3

Angiv, hvilke medarbejdere, der skal planlægges for.

## 4

Angiv en periode på max. 12 måneder – det anbefales at tage 6 måneder af gangen. Brug månedsplanlægningen.

| LI/A/D                                                                            | Prus ICen                                                                                                  | Vundar                                                                    | Anc                      | 1        |
|-----------------------------------------------------------------------------------|----------------------------------------------------------------------------------------------------|---------------------------------------------------------------------------|--------------------------|----------|
| n/A/U                                                                             | brug/Grp                                                                                                   | Kunder                                                                    | AIIS.                    | -        |
| Kunde kur                                                                         | ideansvarlig:                                                                                              |                                                                           |                          |          |
|                                                                                   |                                                                                                    | 2                                                                         | × 3                      | a        |
| Kunde led                                                                         | elsesansvarlig:                                                                                            |                                                                           |                          |          |
|                                                                                   |                                                                                                    |                                                                           | V Ø                      | 8        |
| Opgave k                                                                          | undeansvarlig:                                                                                             | 6                                                                         |                          |          |
|                                                                                   |                                                                                                    |                                                                           | V Ó                      |          |
| 0                                                                                 | 1.1                                                                                                    | 12-2                                                                      |                          |          |
|                                                                                   |                                                                                                    | -                                                                         |                          |          |
| Opgave le                                                                         | delsesansvarli                                                                                             | g:                                                                        |                          |          |
| Opgave le                                                                         | delsesansvarli                                                                                             | g:                                                                        | <b>v</b> Ø               | 8        |
| Opgave le                                                                         | delsesansvarli                                                                                             | g:                                                                        | <b>v</b> Ø               | <b>@</b> |
| Medarbe                                                                           | ideisesansvarii                                                                                            | g:<br>planlægges                                                          | <b>v</b> \$              | 0<br>U   |
| Medarbe                                                                           | jdere der skal j<br>varlig, Ledelsa                                                                        | g:<br>planlægges<br>nsvarlig, As                                          | SS. revisor              | 8        |
| Medarbe<br>Kundeans                                                               | jdere der skal j<br>varlig, Ledelsa                                                                        | g:<br>planlægges<br>nsvarlig, A:<br>ægges på                              | SS. revisor              | <b>₿</b> |
| Medarbe<br>Kundeans<br>Opgaver<br>Påbegynd                                        | jdere der skal j<br>varlig, Ledelsa<br>der skal planta<br>t. Godkendt                                      | g:<br>planlægges<br>nsvarlig, As<br>ægges pa                              | ss. revisor              |          |
| Medarbe<br>Kundeans<br>Opgaver<br>Påbegynd                                        | jdere der skal j<br>varlig, Ledelsa<br>der skal planla<br>t, Godkendt                                      | g:<br>planlægges<br>nsvarlig, A:<br>ægges på                              | SS. revisor              |          |
| Medarbe<br>Kundeans<br>Opgaver<br>Påbegynd<br>Kun alle                            | jdere der skal j<br>varlig, Ledelsa<br>der skal plania<br>t, Godkendt<br>zrede planlagte                   | g:<br>planlægges<br>nsvarlig, As<br>ægges på<br>e                         | ♥ \$<br>ss. revisor      |          |
| Medarbe<br>Kundeans<br>Opgaver<br>Påbegynd<br>Kun alle<br>Dato                    | jdere der skal j<br>varlig, Ledelsa<br>der skal plania<br>t, Godkendt<br>zrede planlagte                   | g:<br>planlægges<br>nsvarlig, A:<br>ægges på<br>e                         | ▼ S<br>ss. revisor<br>3  |          |
| Medarbe<br>Kundeans<br>Opgaver<br>Påbegynd<br>Kun alle<br>Dato<br>Start:          | jdere der skal j<br>varlig, Ledelsa<br>der skal planta<br>t, Godkendt<br>erede planlagte<br>01-09          | g:<br>planlægges<br>nsvarlig, As<br>ægges på<br>e<br>9-2021 V             | SS. revisor              |          |
| Medarbe<br>Kundeans<br>Opgaver<br>Påbegynd<br>Kun alle<br>Dato<br>Start:<br>Slut: | jdere der skal j<br>varlig, Ledelsa<br>der skal plania<br>t, Godkendt<br>erede planlagte<br>01-09<br>31-12 | g:<br>planlægges<br>nsvarlig, As<br>ægges på<br>e<br>9-2021 v<br>2-2021 v | ♥ Solution ss. revisor 3 | 4        |